# Похађање курсева на мобилној апликацији

Корисничко упутство за ученике

## Садржај:

| 1 | Уво | д             | 3 |
|---|-----|---------------|---|
|   | 1.1 | Напомена      | 3 |
| 2 | Пох | ађање курсева | 4 |

# 1 Увод

Moja učionica - TeslaEDU платформа омогућава симулацију традиционалних начина одржавања наставе у онлајн окружењу. Све активности неопходне да се настава несметано одвија у реалном свету, омогућене су и кроз саму апликацију. Једна од тих активности је похађање курсева и приступање материјалима и садржају у оквиру курсева. У овом документу биће објашњено како да приступиш курсевима, њиховом садржају и материјалима путем мобилне апликације.

### 1.1 Напомена

Упутство, као и илустративни курсеви који се користе као примери у њима, креирани су од стране TeslaEDU тима. Упркос разумним напорима да се одрже тачне и комплетне информације, није могуће гарантовати тачност и потпуност информација у упутству и самим илустративним курсевима. Подаци у илустративним курсевима нису проверени и одобрени од стране надлежних институција. Употреба информација из ових курсева је искључиво на сопствену одговорност корисника Moja učionica - Tesla EDU система.

За све додатне информације и помоћ приликом употребе Moja učionica - TeslaEDU система, обратите се тиму за подршку на mojaucionica@tesla.info.

# 2 Похађање курсева

Након што си се улоговао у апликацију, отвара ти се почетна страна **Моји курсеви** на којој су приказани сви курсеви на које си уписан/а. Кликом на курс апликација отвара садржај и материјале који постоје у оквиру одабраног курса.

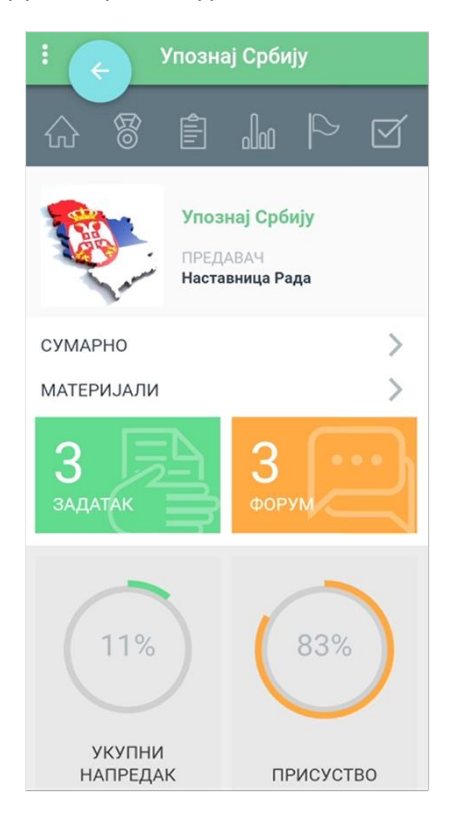

Када кликнеш на опцију Сумарно приказују се основни подаци о самом курсу, као што су:

- Предавач
- Почетак курса
- Трајање курса
- Језик
- Транскрипт
- Опис.

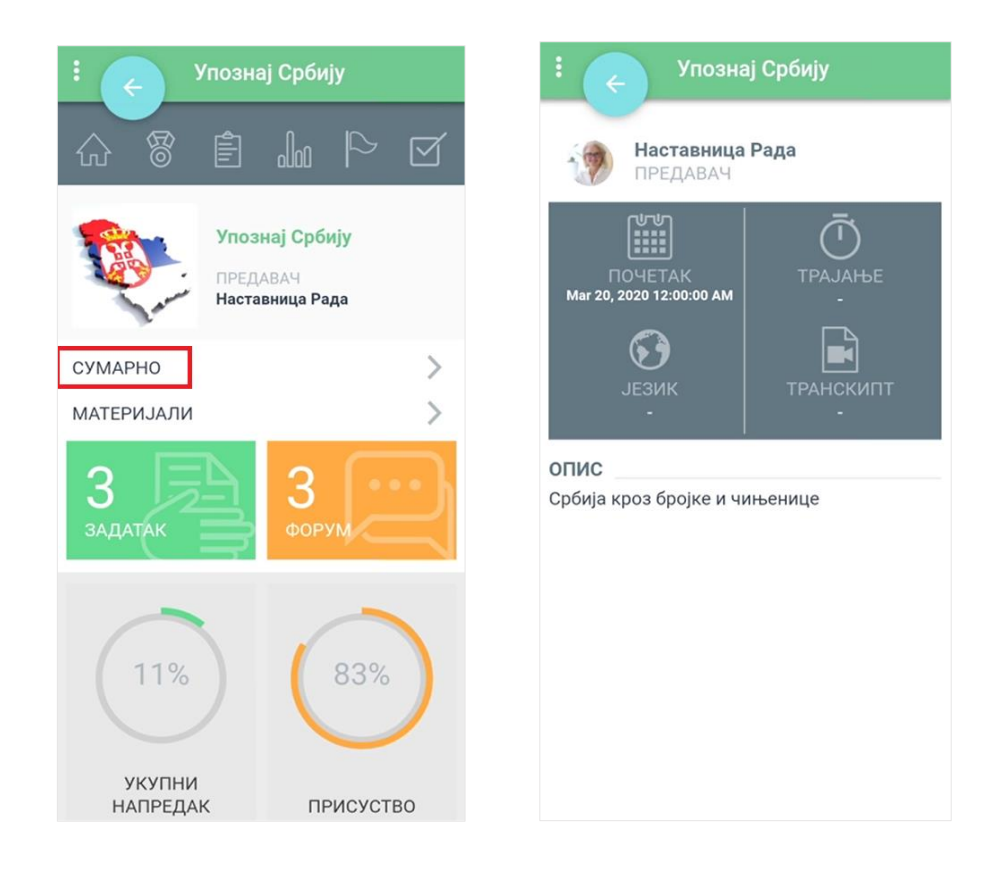

Када кликнеш на опцију Материјали приказују се:

- Активности листа свих задатака и тестова које су наставници креирали у оквиру курса
- Ресурси листа свих материјала које су наставници окачили у оквиру курса.

| : 🧹 Упознај Србију           | : 🧹 Упознај Срби | ıjy     | : 🧹 Упознај Србију |         |
|------------------------------|------------------|---------|--------------------|---------|
|                              | активности       | РЕСУРСИ | активности         | РЕСУРСИ |
| Упознај Србију               | Форум            | 6       | Страна             | 3       |
| Наставница Рада              | Присуство        | 0       | O URL              | 5       |
| СУМАРНО                      | Задаци           | 9       | ФАЈЛОВИ            |         |
| МАТЕРИЈАЛИ                   | Тест             | 2       | pdf                | 3       |
| Задатак ворум                |                  |         |                    |         |
| 11% 83%                      |                  |         |                    |         |
| УКУПНИ<br>НАПРЕДАК ПРИСУСТВО |                  |         |                    |         |

У врху екрана налази се главни мени апликације који садржи следеће иконице:

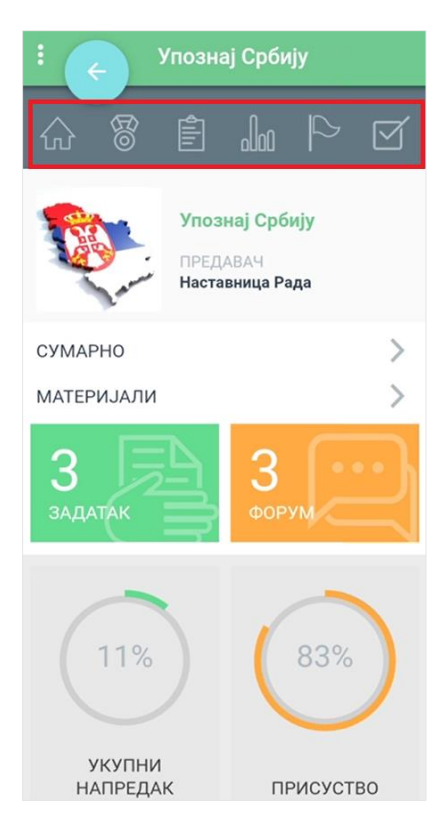

Прва иконица у облику куће отвара листу секција које постоје у оквиру курса. Кликом на сваку од секција отворићеш садржај, материјале и активности које постоје у оквиру те секције.

| : 🤶 Упознај Србију           |              |
|------------------------------|--------------|
| Све секције                  | > 4          |
| Увод                         | 2>           |
| Демографија                  | <b>3</b> > G |
| Географија                   | 6>4          |
| Туризам и историјска баштина | 5>4          |
| Србија кроз градове          | 10 >         |
| Провера знања                | 3 >          |
|                              |              |
|                              |              |
|                              |              |
|                              |              |

У оквиру сваке секције се налазе доступни материјали и активности које су наставници припремили и окачили у апликацију. То могу бити документ, презентација, задатак, тест или нешто слично.

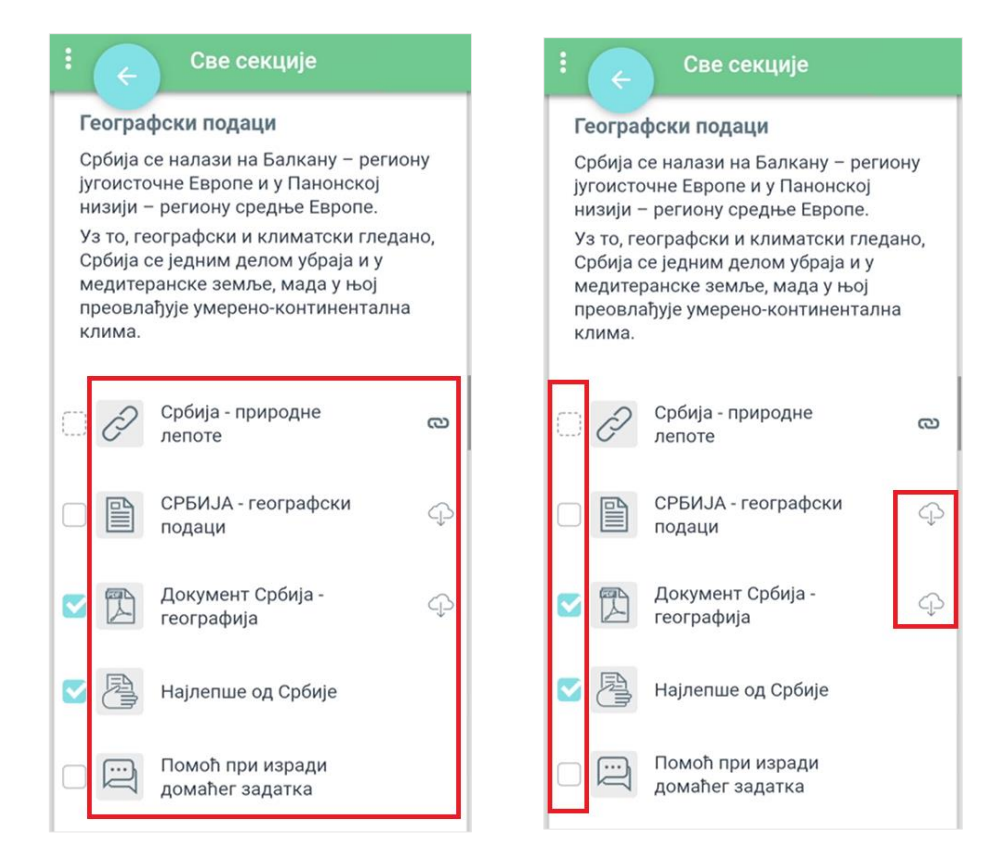

Испред сваког материјала или активности у оквиру секције, постоје квадратићи које чекираш када си одрадио посматрану активност (нпр. прочитао лекцију, урадио задатак или тест). Са леве стране појединих материјала имаш иконицу облачића и стрелице који ти омогућавају да преузмеш материјал.

Трећа иконица у менију на врху те води на листу обавеза које имаш у оквиру курса. Листа обухвата задатке, тестове, али и форуме у оквиру којих можеш да учествујеш.

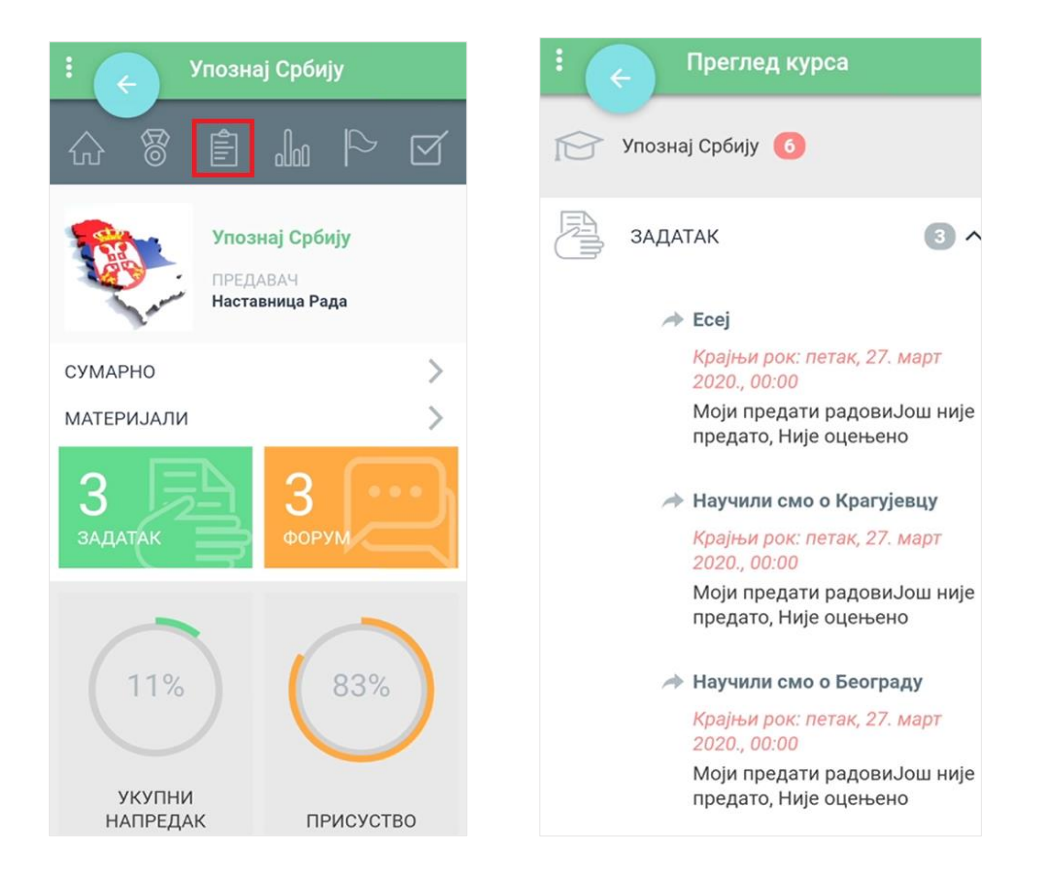

Четврта иконица по реду у менију на врху те води на страницу на којој су приказане све оцене које си добио у оквиру овог курса.

| : 🧹 Упозна            | ј Србију        | :      | с Оцене                             |              |
|-----------------------|-----------------|--------|-------------------------------------|--------------|
|                       |                 |        | ДМЕТ ОЦЕНЕ                          | ОЦЕНА ДЕТАЉИ |
|                       |                 |        | Упознај Србију                      |              |
| Упозн                 | Упознај Србију  |        | Ваше искуство о<br>туризму у Србији | 5,00         |
| Настав                | Наставница Рада |        | Научили смо о<br>Крагујевцу         | -            |
| СУМАРНО<br>МАТЕРИЈАЛИ | >               |        | Научили смо о<br>Београду           | -            |
| 2 🖂                   | З ФОРУМ         |        | Научили смо о Новом<br>Саду         | -            |
| задатак               |                 |        | Научили смо о Нишу                  | -            |
|                       |                 | $\sim$ | Присуство                           | 8,33         |
|                       | 83%             |        | Ecej                                | -            |
| 11%                   |                 |        | Србија - провера<br>знања           | -            |
|                       |                 |        | Србија - провера<br>знања           | 10,00        |
| УКУПНИ<br>НАПРЕДАК    | ПРИСУСТВО       |        | Есеј - родни град                   | -            |

Пета иконица по реду у менију на врху ти даје могућност да погледаш присуство које си остварио током трајања курса.

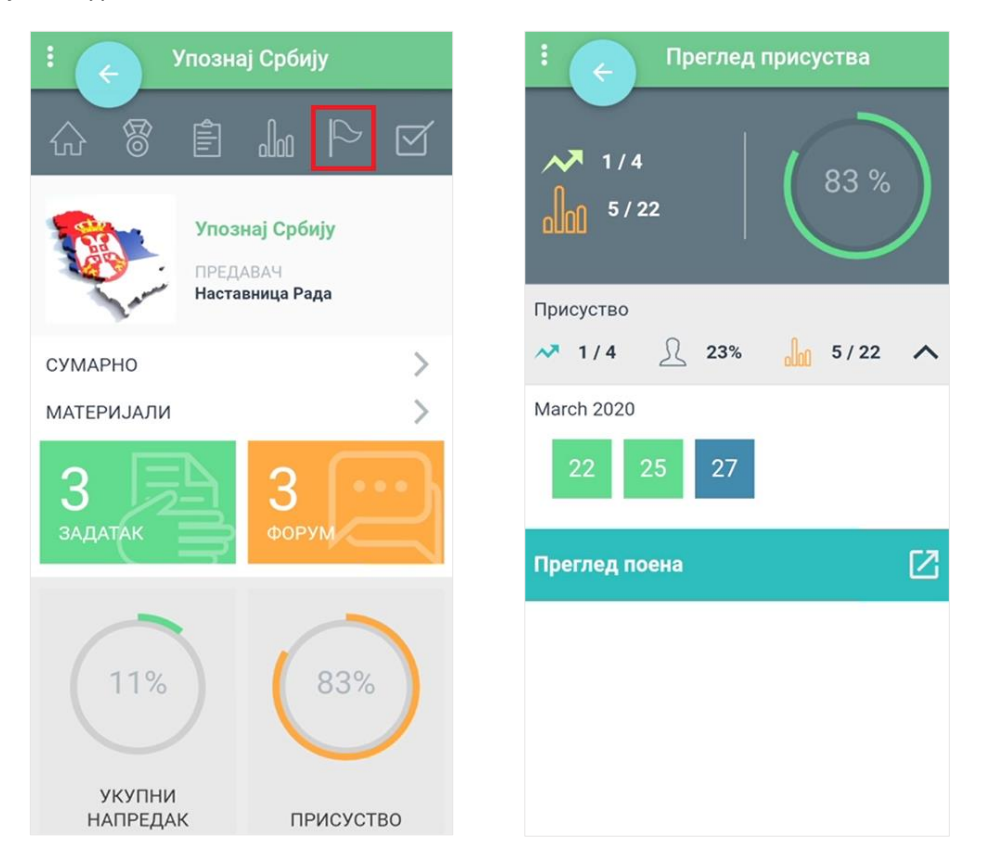

Последња иконица у менију на врху ти даје увид у комплетираност наставе коју си остварио, односно показује ти колико си активности у оквиру курса завршио.

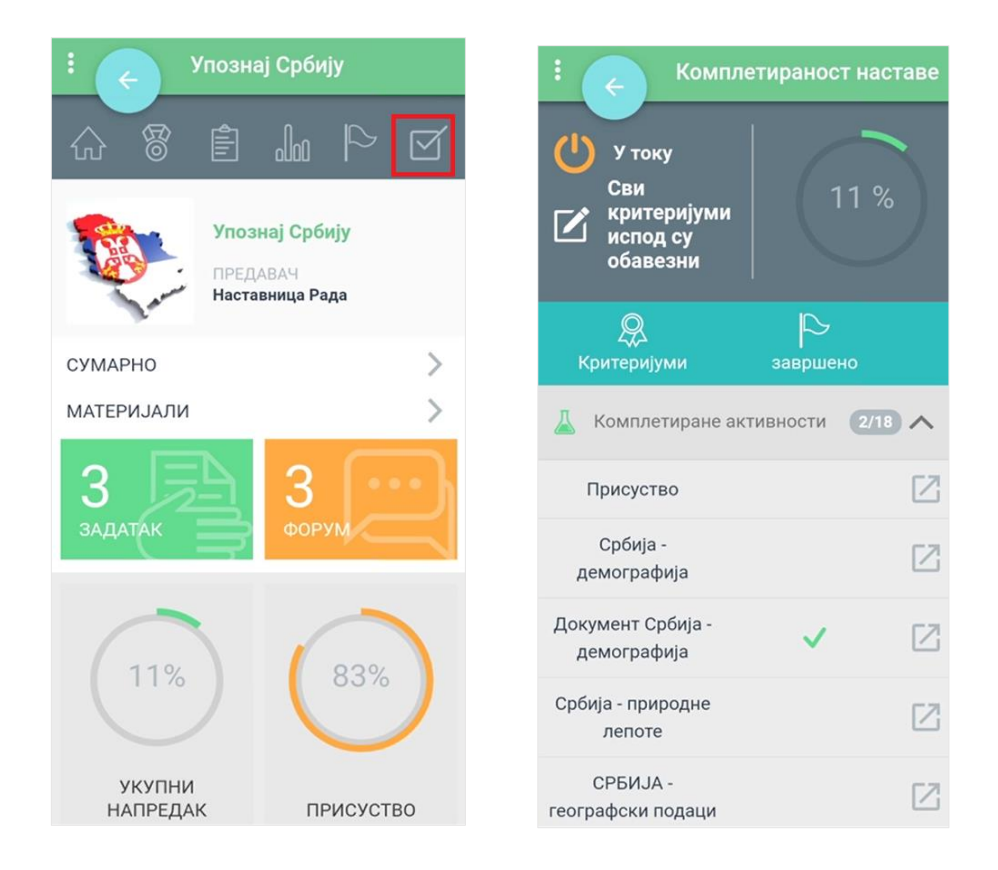

Испод менија у врху и основних података о курсу, постоје и опције:

- Број задатака које ниси урадио у оквиру курса води те на листу задатака које ниси завршио
- Број тестова које ниси урадио у оквиру курса води те на листу тестова које ниси решио
- Број активних форума у оквиру којих можеш да учествујеш у комуникацији води те на листу активних форума
- Укупни напредак на курсу води те на страницу која приказује твоју комплетираност наставе
- Укупно присуство на курсу води те на страницу која приказује твоје присуство
- Крајња оцена води те на страницу која приказује твоје оцене на курсу.

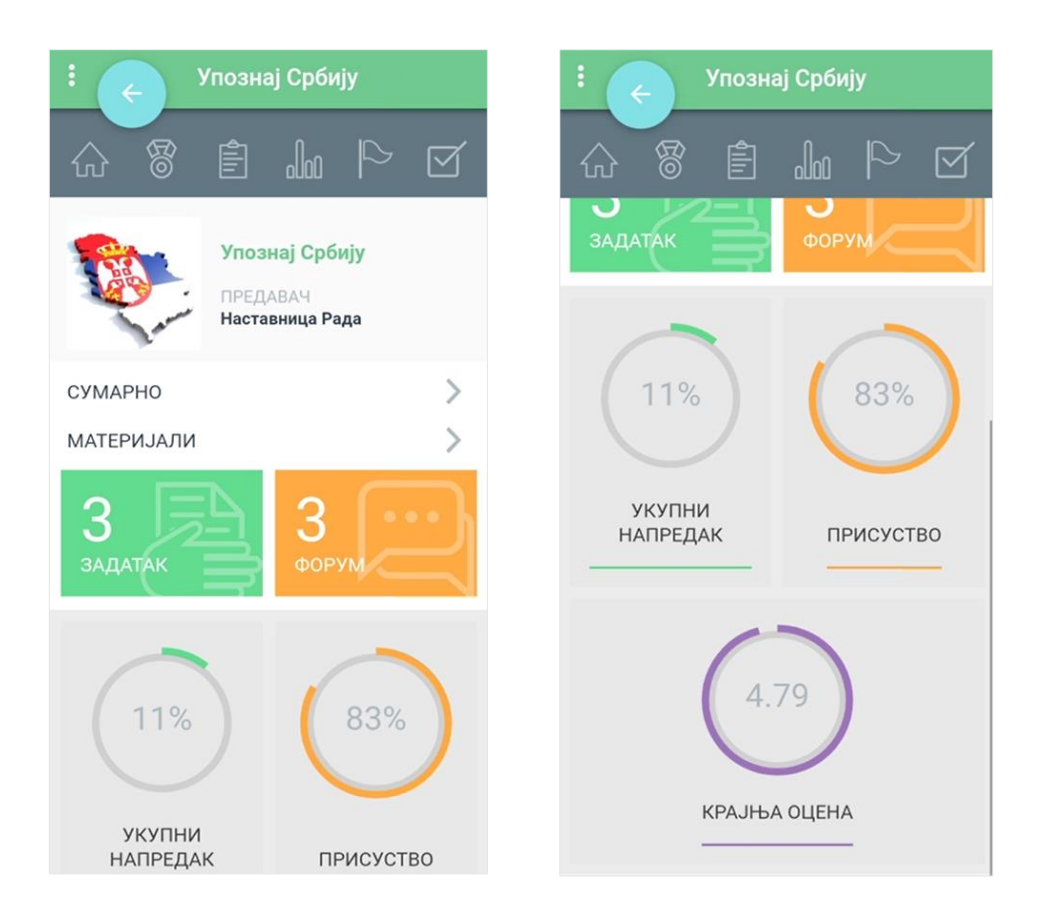